### 华谱系统中批量数据的导出、修改与链接使用说明

http://huapu.bigke.org/

© 2019 合肥工业大学大知识研究院 bigke2016@gmail.com

## 目录

| 1. 家谱数据的批量导入功能                | 1 |
|-------------------------------|---|
| 1.1 批量导入操作路径                  | 2 |
| 1.2 将个人家谱数据录入到系统家谱中的方法        | 3 |
| 1.3 将个人数据连接到主树上的操作方法          | 4 |
| 2. 分块数据的批量导出功能                | 6 |
| 2.1 分块导出操作路径                  | 7 |
| 2.2 导出的 Excel 文件的格式和修改规则      | 8 |
| 3. 家谱数据的批量更新功能                | 9 |
| 3.1 批量更新家谱数据的操作路径             | 9 |
| 3.2 新增人物及人物间关系                |   |
| 附录 1:家谱数据批量导入模板(Excel 格式)使用说明 |   |

本文档面向华谱系统的所有注册用户,对家谱数据的批量导入、分块数据的 批量更新等功能进行详细说明,并附有每个功能点的操作路径和截图说明。下述 说明按照家谱数据的批量导入、分块数据的批量导出和针对系统导出 Excel 文件 的修改规则、以及家谱数据的批量更新顺序展开。

## 1. 家谱数据的批量导入功能

用户可按照系统提供的 Excel 模板将新的家谱数据批量导入到系统中,人物 信息包括人物基本属性信息以及人物之间的关系(关系种类包括父亲、母亲、配 偶等)。可导入的 Excel 数据包括如下两种情况:

(1)新增人物数据的批量导入:用户按照系统"批量导入"页面提供的 Excel 模板,在 Excel 文件中添加人物信息,然后使用"批量导入"页面的 Excel 批量 导入功能将新增人物数据批量导入到系统中;

(2)系统导出人物数据的批量更新:用户根据实际需要使用第二节"2.分 块数据的批量导出功能"将部分数据导出为 Excel 格式文件,在 Excel 文件中核 查、修改导出的人物信息,或新增人物、建立新增人物与系统导出人物之间的关 系,然后使用"批量导入"页面的 Excel 批量导入功能,将更新后的 Excel 文件 重新上传到系统对应的家谱中。

对于用户导入到系统中的 Excel 文件,系统会自动检测用户导入人物数据的 姓名、性别、父亲编号、母亲编号、配偶编号、世、家庭排行等属性信息;若出 现错误,则人物将不会进入系统的家谱中,并返回错误反馈文件,帮助用户正确 填写人物信息;若未出现明显错误,则批量导入成功,返回批量导入反馈报告。 若用户导入到系统中的是导出人物更新信息后的 Excel 文件,则系统还将对人物 的"UUID"以及"系统编码"属性是否修改进行检查,本节重点介绍新增人物 数据的批量导入功能,关于系统导出人物数据的批量更新请参考本说明书第三节 "3. 家谱数据的批量更新功能"。

## 1.1 批量导入操作路径

**步骤 1.1:** 登录系统—>建家谱—>共建家谱—>点击家谱名称,如"马埠吴氏家谱",如图 1.1 所示。

|          |       | 华谱系统            | 脅首页 | <b>Q</b> 找人 | ▲找家谱 | ■ 建家谱 | ∞社交系统 | ❸关于华谱      |
|----------|-------|-----------------|-----|-------------|------|-------|-------|------------|
| ▲ 我的主页   | 共建家   | <b>普</b> / 家谱列表 |     |             |      |       |       |            |
| ▶ 我的家谱   | ◆ 申请共 | 建               |     |             |      |       |       |            |
| 🗱 共建家谱   |       | 家谱名称            |     | 人物数         | 6    | 创建人   | 4     | 汉限         |
| ■ 公开家谱   |       | 马埠吴氏家谱          |     | 39706       | Ę    | 吴恒恒   | ì     | 卖 添加 编辑 删除 |
| ● 我的消息 > | 共1条记  | ₹               |     |             |      |       |       |            |

图 1.1 进入共建家谱页面

**步骤 1.2:** 点击家谱名称弹出"家谱详情页",如图 1.2 所示。在该页面中点击"家谱人物导入/出"按钮进入"家谱人物导入/出"页面,如图 1.3 所示。

|                  | 华谱系统        | 希首页 Q找人 拿找家谱 ■ 建家谱 ○社交系统 ●关于华谱 吴玉明 ▼ 002 | 系统管理                                                                                |
|------------------|-------------|------------------------------------------|-------------------------------------------------------------------------------------|
| ▲ 我的主页           |             |                                          |                                                                                     |
| ▶我的家谱            | 家谱详情  查看家谱树 | 查看全部人物 打印家谱 家谱人物导入/出                     |                                                                                     |
| ✿ 共建家谱           | 家谱名称        | 马埠吴氏家谱                                   | 常用功能快捷访问:                                                                           |
| ■1 公开家谱          | 家谱创建人       | 吴恒恒                                      | 1.新增人物                                                                              |
| ●我的消息 >          | 修谱参与者       | 所有共建人                                    | 2.批量导入数据<br>3.导出人物关系路径                                                              |
| ◆收件箱(0)          | 当前人物数       | 39706                                    | 4.查看全部人物                                                                            |
| ★ 发件箱            | 家谱所在地       | 家谱所在地                                    |                                                                                     |
| <b>≭</b> 合并请求(0) | 家谱简介        | 这是家谱简介                                   | ▶系统公告 ▼                                                                             |
| □共建请求(0)         |             |                                          | 2019年3月28日<br>目前,系统已经支持同时配置多个数据共同拥有者了!请先将                                           |
| ♣+好友邀请<br>(0)    |             |                                          | 您需要配置的数据共同拥有者添加为好友,然后在"个人设置"<br>页面上将其设置为数据共同拥有者。<br>                                |
| 會 我的群组           | 宗祠信息        | 这是宗彻信息                                   | 2018年10月15日<br>为了解决共建家谱时个人录入数据被其他用户错误修改的问题,用户可以在家谱人物列表页面通过"修改锁定"操作对个人               |
| ▲ 我的好友           | 修谱办公室成员     | 检圣硙;吴信东                                  | 录入数据进行锁定。一旦进行了"修改锁定",除了用户的数据<br>共同拥有者("个人设置"页面内配置)和家诺管理员外,其他<br>人不可对非本人录入的人物数据进行修改。 |

图 1.2 进入家谱详情页

**步骤 1.3:** 在"家谱人物导入/出"页面,点击"批量导入/更新"按钮。进入 "批量导入"页面,如图 1.4 所示。

|                                            |       |                 | 华谱系统 🛪           | 首页 Q.找人      | ▲找家语 ▲建家语 《社交》 | 系统 • • • 关于华谱 刘古刘 • • • • • • • • • • • • • • • • • • |       |     |               |
|--------------------------------------------|-------|-----------------|------------------|--------------|----------------|-------------------------------------------------------|-------|-----|---------------|
| <ul> <li>● 我的主页</li> <li>● 我的家语</li> </ul> | 家園祥   | 情 查看家语树         | 查看全部人物 打印家谱 家    | 谱人物导入/出      | ]              |                                                       |       |     |               |
| <b>0</b> 8 共建家语                            | 人物    | 時入(出)【非修谱の      | 公室成员只能导出自己添加的家谱人 | 900 <b>]</b> |                |                                                       |       |     |               |
| ■ 公开家谱                                     | 自删除   | ■批量時入/更新<br># 家 | 建型记得查表 3 导出查询结果  |              |                |                                                       | 查询条件: | 姓名・ | 吴余氏 查询        |
| ●我的消息 >                                    |       | 人物编码            | 総名               | 性别           | 出生日期           | 所属家谱                                                  | 住址    |     | 操作            |
| ◆收件箱(91)                                   |       | 13380176        | 吴余氏              | 女            |                | test                                                  |       |     | <b>肇</b> 人物评慎 |
| ◀ 发件箱                                      | 共1条记录 | R               |                  |              |                |                                                       |       |     |               |
| <b>メ</b> 合并请求(0)                           |       |                 |                  |              |                |                                                       | 上一页   | 1   | 下一页           |
|                                            |       |                 |                  |              |                |                                                       |       |     |               |
| ▲+行及逐调(U)                                  |       |                 |                  |              |                |                                                       |       |     |               |
| ■ 7×0201740 ▲ 36006747                     |       |                 |                  |              |                |                                                       |       |     |               |
| - 30/12/17/2C                              |       |                 |                  |              |                |                                                       |       |     |               |

图 1.3 在家谱详情页中进入"家谱人物导入/出"页面

**步骤 1.4:** 按照图 1.4 所示,可先点击"模板下载",按照模板的使用说明(见 附录 1)将数据填写到 Excel 表格中,然后点击"选择要上传的文件",上传 Excel 文件。

|                      | 华谱系统           | A ★首页 Q找人 ↓找家谱 ▲ 建家谱 | ∞社交系统 ●关于华谱 吴玉明▼ 4%系统管理 |  |
|----------------------|----------------|----------------------|-------------------------|--|
| 脅 我的主页               | 马埠吴氏家谱 / 批量导入  |                      |                         |  |
| 我的家谱                 | EXCEL文件 家谱问卷调题 | 表                    |                         |  |
| <b>\$</b> \$ 共建家谱    | 日 之世           |                      | 75-662/1 00 +7          |  |
| ■ 公开家谱               | 守八文件-          | ▲ 选择要上传的文件 候似下氧 百开   | כד באינוטאון א          |  |
| ●我的消息 >              | 文件类型:          | ◉ 使用模板 ◎ 未使用模板       | 【如未使用模板,需手工配置各列数据类型。】   |  |
| ◆ 收件箱(0)             | 保存返回           |                      |                         |  |
| ▲ 发件箱                |                |                      |                         |  |
| <b>"</b> "合并请求(0)    |                |                      |                         |  |
| □共建请求(0)             |                |                      |                         |  |
| <b>赴</b> 好友邀请<br>(0) |                |                      |                         |  |
| 營 我的群组               |                |                      |                         |  |
| ▲ 我的好友               |                |                      |                         |  |

图 1.4 进入批量导入页面

# 1.2 将个人家谱数据录入到系统家谱中的方法

本小节介绍用户如何将自己的家谱人物数据录入到系统中,系统提供以下三 种方式:

(1) 在系统家谱的"查看全部人物"页面中,点击"新建"按钮,进入"家 谱人物添加"页面,如图 1.5 所示;新建人物及人物关系,将个人家谱数据录入 到系统中;

|           | <b>华谱系统 </b> 《首页   | Q找人 条找家谱 🔍 🕅 | ■家谱 ◎社交系统 | ●关于华谱 刘古刘▼ | <b>\$</b> 系统管理 |  |
|-----------|--------------------|--------------|-----------|------------|----------------|--|
| ▲我的主页     | test / 家谱人物添加 2 添加 | ]人物关系        |           |            |                |  |
| 1 我的家谱    | 人物信息家庭关系           | 社会关系         |           |            |                |  |
| ✿ 共建家谱    | 1添加人物信息<br>#希:     |              |           |            | 【必填】           |  |
| ■ 公开家谱    | 性别:                | 8            |           |            | - 【必填】         |  |
| ● 我的消息 >  | 字:                 |              |           |            |                |  |
| ◆ 收件箱(91) | 뮹:                 |              |           |            |                |  |
| ▲ 会并请求(0) | 曾用名:               |              |           |            |                |  |
| □共建请求(2)  | 世:                 |              |           |            |                |  |
| ♣ 好友邀请(0) | 辈份:                |              |           |            |                |  |
| 警 我的群组    | 家庭排行:              |              |           |            | 【必填】           |  |
| ▲ 我的好友    | 住址:                |              |           |            |                |  |

图 1.5 "家谱人物添加"页面

(2)从系统家谱的"查看全部人物"页面或"家谱人物导入/出"页面进入 人物"批量导入"页面,点击"模板下载"按钮,下载 Excel 导入模板,如图 1.4 所示;按照 Excel 导入模板将个人家谱数据填写在一个 Excel 文件中,然后按照 第一节所述方法上传个人家谱数据。

(3)填写修谱办公室发出的"家谱调查登记表",然后在系统中家谱的"家 谱人物导入/出"页面,**点击"家谱调查登记表"按钮**,进入家谱登记表转换页面, 如图 1.6 所示。点击"选择要转换的文件"按钮—>选择自己填写的家谱登记调 查表—>点击"转换"按钮—>选择文件路径保存转换后的 Excel 文件;检查并修 改 Excel 文件,然后按第一节所述方法上传个人家谱数据。

|                                 | 华谱系统 #首页 Q找人 \$*找家谱 ■ 建家谱 ∞社交系统 ④关于华谱 刘古刘 - \$* 系统管理                                                      |
|---------------------------------|----------------------------------------------------------------------------------------------------|
| 會我的主页                           | • test / 比重导入                                                                                             |
| 1 我的家谱                          | EXCEL文件 家谱登记调查表                                                                                           |
| <b>\$</b> \$ 共建家谱               | 说明·你可以通过太市面上传下面终于90word窗港画春發行事 我们这些你结婚为可上传90avral移守文性 在进行avral文件上传之前违计直经者avral文件内容显态下确                    |
| ■ 公开家谱                          | 10-31 800次通道子交通上に下面はない1000年間9回重度104、2015年1月19日の1950505年1月19日11日104日11日11日11日11日11日11日11日11日11日11日11日11日11 |
| ● 我的消息 >                        | 导入文件: ▲ 选择要转换的文件                                                                                          |
| ◆ 收件箱(91)                       | 家造登记表模板(防准定制表)下载<br>家造登记表模板(防准定制表)下载                                                                      |
| ✔ 发件箱                           |                                                                                                    |
| <b>★</b> 合并请求( <mark>0</mark> ) |                                                                                                    |
| □共建请求( <b>2</b> )               |                                                                                                    |
| ♣+好友邀请(0)                       | 家谱调查登记表(标准定制表)填写注意事项:                                                                                     |
| 🔮 我的群组                          | 1.请您在每份登记表中正确填写人物完整姓名与性别尽量以常用名作为人物入谱姓名                                                                    |
| ▲ 我的好友                          | 2.请您在每份问卷表登记1-3位传主人物                                                                                      |

图 1.6 家谱登记调查表 Word 转 Excel 处理页面

# 1.3 将个人数据连接到主树上的操作方法

本小节介绍用户如何将自己的家谱人物连接到已有的家谱树上。系统提供以 下四种方式:

(1) 系统家谱中的人物与个人录入人物无重合人物的情况: 若用户录入的

家谱人物或子树没有与系统中已有人物重合,而用户需要将个人所录入的人物或 **子树连接到主家谱上,**则可通过登录系统—>建家谱—>共建家谱—>点击家谱名 称—>查看家谱树, 然后按照图 1.7 所示步骤, 在先祖方框中输入本次所录入数 据的根节点(即需要与家谱树相连接的节点,图 1.7 中的第1步所示),然后点 击"生成家谱树"按钮(图 1.7 中的第 2 步)生成家谱树,在右侧"家庭关系" 中搜索需要连接到的人物姓名,建立关系即可。

针对不清楚直系先祖、但知晓多代之前的先祖的情况,也可使用本方法提供 的"后代(待考)"或"祖先(待考)"关系将个人所录入的人物或子树连接到主 家谱上,如图 1.7 第3步和第4步所示。

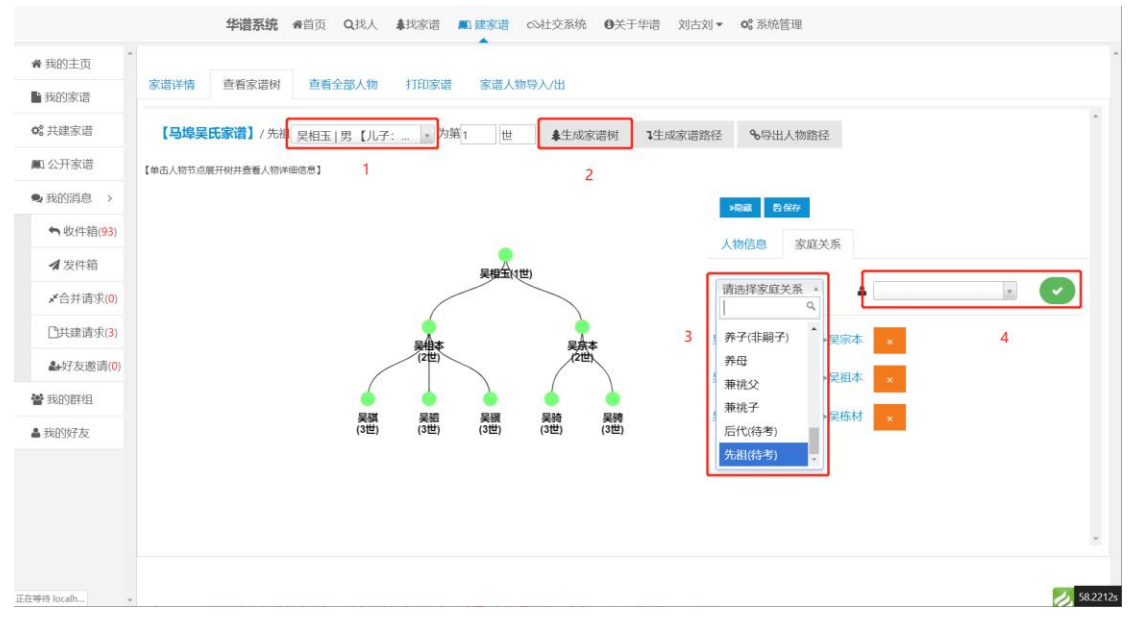

图 1.7 个人数据与家谱已有人物建立关系

(2) 个人录入人物与系统家谱中人物有两代同名人物的情况: 用户录入的 家谱人物与已有家谱人物有两代及以上重合,通过 Excel 导入时系统将自动执行 多代同名人物检测,返回多代同名人物对比页面,如图 1.8 所示,用户可在该页 面执行合并和连接操作,详情请点击"批量导入"页面(图 1.4)中的"合并功

能说明书"按钮,下载并查看"华谱系统家谱信息合并功能说明书";

|                                                                                 | 父亲                                                                                                    | ルチ                                                                                      | 相父                                                                                       | 2.8                                                                                                    | <b>Л</b> 7                                                             |
|---------------------------------------------------------------------------------|----------------------------------------------------------------------------------------------------|-----------------------------------------------------------------------------------------|------------------------------------------------------------------------------------------|----------------------------------------------------------------------------------------------------|------------------------------------------------------------------------|
| 0840 姓名:莫庵山                                                                     | id:0103011 姓名: 吴昱编                                                                                                 | ids8100845 姓名: 莫相祥                                                                      | id:8104009 姓名: 異樂山                                                                       | id8103791 地名: 具豆槭                                                                                                    | id:8104034 姓名: 展明祥                                                     |
|                                                                                 |                                                                                                    | k88103855 姓名: 開閉網                                                                       |                                                                                          |                                                                                                    | id:8104015 姓名:黑柳崎                                                      |
| 103845 姓名:莫明祥                                                                   | id:0103040 姓名: 吴琦                                                                                                  | id18103851姓名: 吴王熙                                                                       | idi8104034.姓名: 扁明样                                                                       | id:8104037姓名: 扁晤                                                                                                    | id:8104040姓名: 異語際                                                      |
| 1855 姓名:莫明顺                                                                     | id:0103859 姓名: 吴亚运                                                                                                 | id.8103852姓宾: 吴忠尚                                                                       | id:8104015 地名: 菜相成                                                                       | id:8104019 姓名: 晨亚位                                                                                                    | id:8104041姓名: 扁忠洲                                                      |
| 根节点为,id:8104583 姓名:                                                             | 吴显义                                                                                                    |                                                                                         | *子树根节点为,id:8104783 姓名                                                                    | :吴昱义                                                                                                    |                                                                        |
| 相转占为 id-8104583 64余·                                                            | 早間ツ                                                                                                    |                                                                                         | *乙醇相助内外,14,010,4703 於公                                                                   | · 6999                                                                                                    |                                                                        |
| 根节点为,id:8104583 姓名:                                                             | 吴显义                                                                                                    |                                                                                         | *子树根节点为,id:8104783 姓名                                                                    | :吴显义                                                                                                    |                                                                        |
| 村根节点为, id:8104583 姓名:<br>と                                                      | 吴显义<br>父亲                                                                                                    | 儿子                                                                                      | *子树根节点为,id:8104783 姓名<br>植父                                                              | : 吴昼义<br>父亲                                                                                                    | 儿子                                                                     |
| 排根节点为, id:8104583 姓名:<br><b>と</b><br>104583 姓名: 吴屋义                             | : 吴显义<br>父亲<br>id3104615姓名:吴忠来                                                                                     | <b>儿子</b><br>id8104645 姓名: 吴坤飞                                                          | *子树根节点为,id:8104783 姓名<br>祖父<br>id:8104783 姓名: 吴显义                                        | : 吴显义<br><b>父亲</b><br>id:8104818 姓名: 吴忠来                                                                                                    | <b>ルチ</b><br>id:8104928姓名: 奥明                                          |
| 財根节点为。は8104583 姓名:<br>よ<br>1104583 姓名:吴盛义                                       | : 実量义<br>父亲 はお104615 姓名: 吴忠来 はお104615 姓名: 吴忠来 はお10456 姓名: 吴明珠                                                      | <b>ルチ</b><br>ids104645 姓名: 県準飞<br>ids104627 姓名: 県意新                                     | *子树根节点为,id:8104783 姓名<br>相父<br>id:8104783 姓名: 见意义                                        | : 吴昌文<br>父亲<br>(ds104818姓名: 吴忠来<br>(ds104838姓名: 吴明珠                                                                                             | <b>ル子</b><br>id8104828姓名: 奥明<br>id8104849姓名: 奥朝                        |
| 財根节点为,id8104583 姓名:<br>父<br>8104583 姓名: 県島义                                     |                                                                                                    | <b>儿子</b><br>118104645 姓名:贝库飞<br>128104627 姓名:贝章新                                       | +子树根节成为,id:8104783 姓名<br>祖父<br>id:8104783 姓名: 吴垕义                                        | : 泉磁义<br>父亲<br>はお104518 姓名: 泉志米<br>はお104838 姓名: 泉明珠<br>はお104838 姓名: 泉明珠                                                                         | <b>ル子</b><br>id:8104828 姓名: 奥明<br>id:8104849 姓名: 奥朗                    |
| 財根节点为,ids104583 姓名:<br><b> 父</b><br>8104583 姓名: 吴凰义                             | 契型义<br>次第<br>はお104615 姓名: 県忠来<br>はお104556 姓名: 県明珠<br>はお104556 姓名: 県明珠<br>はお104575 姓名: 県明珠                          | <b>ル子</b><br>はお104645 姓名: 県庫飞<br>はお104627 姓名: 県原新<br>はお104627 姓名: 県原<br>はお104629 姓名: 県民 | *子树根节点为,id8104783 姓名<br>相比<br>id8104783 姓名:吴思文                                           | (契証文<br>文象<br>はお10418 姓名: 原即来<br>はお10418 姓名: 原即係<br>はお10418 姓名: 原明係<br>はお10415 姓名: 原明确<br>はお10425 姓名: 展明确                                       | <b>ル子</b><br>idd104828 姓名: 奥晴<br>idd104849 姓名: 奥章<br>idd104849 姓名: 奥章  |
| 期根节点为, ida104583 姓名;<br>は<br>8104583 姓名: 県島义<br>8104645 姓名: 民庫飞                 | 東国ン                                                                                                    | <b>ルチ</b><br>は約10445 姓名: 県地下<br>は約104627 姓名: 県政新<br>は約104629 姓名: 県見                     | *子树根节点为,id3104783 姓名<br>                                                                 | QED     文章     は5104515 外名: 泉田市     は5104515 外名: 泉田市     は5104515 外名: 泉田市     は5104515 外名: 泉田市     は5104515 外名: 泉市     は510450 外名: 泉市           | <b>ルチ</b><br>idd104828 姓名: 奥晴<br>idd104849 姓名: 奥章<br>idd3104851 姓名: 奥季 |
| 期積节点为。ide104583 独名;<br>と<br>104583 姓名: 県屋义<br>104545 姓名: 駅庫飞<br>1004645 姓名: 駅庫新 | 契単ン<br>よれの4615 後名: 県地市<br>はおの455 後名: 県地市<br>はおの455 後名: 県地市<br>はおの455 先名: 県地市<br>はおの4553 先名: 県地市<br>はおの4553 先名: 県地市 | <b>ルチ</b><br>は3010465 姓名: 奥庫飞<br>は3104627 姓名: 奥慶新<br>は3104629 姓名: 奥奥                    | *子树根的点力。ida104783 姓名<br>植史<br>ida104783 姓名: 果意文<br>ida104828 姓名: 果章飞<br>ida10489 姓名: 果章毛 | (契亜文<br>文章<br>は104818 地名: 契切味<br>は104818 地名: 契切味<br>は104818 地名: 契切味<br>は104839 地名: 契切勝<br>は104839 地名: 契切勝<br>は104739 地名: 契切勝<br>は104728 地名: 契切義 | <b>ルチ</b><br>は会104828 始告: 泉明<br>は会104849 姓告: 泉明<br>は会104851 姓告: 足手     |

图 1.8 重合人物子树确认页面

(3)个人录入人物与系统家谱中人物有一代同名的情况:用户录入的家谱 人物只有一个祖先人物与已有家谱人物同名,在数据录入到系统之后,可通过登 录系统—>建家谱—>共建家谱—>点击家谱名称—>查看全部人物—>按祖先姓 名查询同名人物,然后点击人物操作栏的"反馈"按钮,填写需合并的人物信息 和人物编号,联系修谱办公室进行祖先节点的合并,如图1.9 所示;

|                                 |              | 华谱              | <b>系统 希</b> 首 | 页 Q找人  | <b>、 非</b> 找测 | 家诺 💷 建家谱 | ∞社交系统 〔 | 关于华谱 | 刘古刘 👻 🛯 😋 系统管 | 理           |       |        |     |   |    |
|---------------------------------|--------------|-----------------|---------------|--------|---------------|----------|---------|------|---------------|-------------|-------|--------|-----|---|----|
| ▲ 我的主页                          |              |                 |               |        |               |          |         |      |               |             |       |        |     |   |    |
| ▶ 我的家谱                          | 家谱           | 洋情 查看》          | 家谱树 查         | 看全部人物  | J ALE         | 印家谱家谱人   | 物导入/出   |      |               |             |       |        |     |   |    |
| <b>\$</b> 共建家谱                  | 马北           | <b>阜吴氏家</b> 谱∕ਡ | #遺人物列表 【@     | 所有人物   | ● 个人录         | A)       |         |      |               |             |       |        |     |   |    |
| ■ 公开家谱                          | <b>+</b> 377 | 普 🏙 批量导入        | 自動除る。         | 子树临时断开 |               |          | □ 修改锁定  | 2    | 输入人物字         | 最小年         | to 最大 | 、年龄    | 吴相玉 |   | 搜索 |
| ▶ 我的消息 >                        |              | 人物编码            | 姓名            | 字      | 性别            | 出生日期     | 父亲      | 住址   |               | 操作          |       |        | 1   |   | 2  |
| ♠ 收件箱(93)                       |              | 7484764         | 吴相玉           |        | 男             |          | 吴克桃     |      |               | 營详情         | ☞ 編編  | ■ 申请修改 | 众反馈 |   |    |
| ▲ 发件箱                           |              | 7483942         | 吴相玉           |        | 男             |          | 吴克燦     |      |               | <b>營</b> 详情 | ☞ 编辑  | ■ 申请修改 | ↓反馈 |   |    |
| <b>≭</b> 合并请求( <mark>0</mark> ) |              | 7392372         | 吴相玉           |        | 男             |          | 吴克桂     |      |               | <b>營</b> 详情 | 2 编辑  | ■ 申请修改 | ⇔反馈 |   |    |
| □共建请求(3)                        |              | 7391817         | 吴相玉           |        | 男             |          | 吴克桂     |      |               | 曾 详情        | 2 编辑  | ■ 申请修改 | △反馈 | ] |    |
| ♣好友邀请( <b>0</b> )               |              | 7214284         | 吴相玉           |        | 男             |          | 吴克盛     |      |               | 曾 详情        | 化金属   | ■ 申请修改 | 众反馈 | 3 |    |
| ● 我的群组                          |              | 7112931         | 吴相玉           |        | 男             |          | 吴克峻     |      |               | <b>營</b> 详情 | ☞ 编辑  | ■ 申请修改 | 众反馈 |   |    |
| 100067七                         |              | 5856798         | 吴相玉           |        | 男             |          | 吴克梧     |      |               | <b>營</b> 详情 | 18 编辑 | ■ 申请修改 | ⇔反馈 |   |    |
| • 3%H9XT/X                      |              | 5856621         | 吴相玉           |        | 男             |          |         |      |               | <b>營</b> 详情 | 3 编辑  | ■ 申请修改 | ☆反馈 |   |    |
|                                 |              | 5856378         | 吴相玉           |        | 男             |          |         |      |               | 曾 详情        | 2 编辑  | ■ 申请修改 | ⇔反馈 |   |    |
|                                 |              | 4314979         | 吴相玉           |        | 男             |          |         |      |               | 曾 详情        | ₿ 新聞  | ■ 申请修改 | 众反馈 |   |    |
|                                 | 共20绩         | 系记录             |               |        |               |          |         |      |               | 上一页         |       | 1      |     | 下 | 一页 |
| 等待 localhost 的响应                |              |                 |               |        |               |          |         |      |               |             |       |        |     |   | 11 |

图 1.9 同名人物合并申请

(4)修谱办公室成员有权限访问所有数据,因此可通过 Excel 批量更新:由于 权限限制,用户只能导出和修改自己所录入的人物,因此,如果用户需要将自己 录入的数据与其他数据相连接,只能通过上述三种方式进行操作(建议使用第一 种方法)。而修谱办公室成员(指家谱创建者或创建者已分享创建权限的共同创 建者)有权限修改所有数据,因此可批量导出相应数据为 Excel 格式,并修改人 物信息和人物间关系,然后将更新后的 Excel 重新导入到系统即可完成修改。详 细操作请参考第 2.2 节和第 3 节中关于导出 Excel 表格的修改说明。

### 2. 分块数据的批量导出功能

本节详细介绍如何对系统中已有的家谱人物进行分块导出操作。导出为 Excel 文件的目的是方便用户核对数据的正确性。用户可根据实际需要使用本节 中介绍的功能,用户可将部分数据导出为 Excel 格式,在 Excel 中核查、修改导 出的数据后,使用"批量导入/更新"按钮将更新后的 Excel 文件重新上传到系统 中,系统会根据人物编码查找对应人物并自动更新人物信息。

用户若在导出的表中新增人物,系统会自动创建新的人物,并根据人物编号、 父亲编号、母亲编号、配偶编号建立新增人物与系统导出人物之间的关系。

注意:由于权限限制,用户只能导出和修改自己所录入人物的属性信息,导出人物之间的关系信息仅供用户参考,不允修改(修谱办公室成员除外,即修谱办公室成员可导出并修改所有数据;如需申请修谱办公室成员权限,需与家谱创

建者和修谱办公室成员联系)。如需与系统中已有的、但用户无权限导出的人物 建立人物关系,请参考1.2节将数据连接到主树中的操作方法。

## 2.1 分块导出操作路径

**步骤 2.1:** 登录系统—>建家谱—>共建家谱—>点击家谱名称,如"马埠吴氏家谱",如图 1.1 所示。

**步骤 2.2:** 点击家谱名称后,会弹出"家谱详情页",如图 1.2 所示,在该页面中点击"家谱人物导入/出"。

步骤 2.3: 对于个人录入到系统的家谱人物,可通过系统的"家谱人物导入/ 出"页面进行查询并导出。目前支持的查询条件包括查询所有录入人物、按姓名 查询、按祖先的系统编码查询、按地点查询等,在方框中输入查询条件,点击"查 询"按钮,即可在界面中显示人物详情;然后点击"导出查询结果"按钮,即可 将符合条件的,由用户自己录入的人物按照 Excel 表格的格式返回给用户(Excel 中数据的格式同附录 1)。示例见图 2.1 和 2.2。

#### 需要注意的是,由于权限问题,系统仅支持导出用户自己所录入的数据。

|                            | 华谱系统《新酒页 Q拢人 拿找家谱 《社交系统 0关于华谱 吴玉明 < 66 系统管理                       |
|----------------------------|-------------------------------------------------------------------|
| 會我的主页                      |                                                                   |
| ▶ 我的家谱                     | 家谱详情 查看家谱树 查看全部人物 打印家谱 家谱人物导入/出                                   |
| ✿ 共建家谱                     | 人物导入(出)【非修谱办公室成员只能导出自己添加的家谱人物】                                    |
| 🌉 公开家谱                     | 意思能 ■ 5.22 PA/更新 @ P出面词结果       資源保住:     姓名     请输入查询人物姓名     查询 |
| ●我的消息 >                    |                                                                   |
| <b>今</b> 收件箱(0)            | 祖先D<br>住址                                                         |
| ▲ 发件箱                      |                                                                   |
| <b>メ</b> *合并请求( <b>0</b> ) |                                                                   |
| □共建请求( <b>0</b> )          |                                                                   |
| ఊ好友邀请<br>(0)               |                                                                   |
| 皆 我的群组                     |                                                                   |
| ▲ 我的好友                     |                                                                   |

#### 图 2.1 分块导出人物数据操作界面

|                           |     | 华语         | <b>音系统 骨</b> 首页 Q找人 | ♣找家谱   | ■建家谱 ○社交系统 | 充 ❹关于华谱 吴玉明▼ | <b>\$</b> 系统管理 |                 |
|---------------------------|-----|------------|---------------------|--------|------------|--------------|----------------|-----------------|
| 會 我的主页                    |     |            |                     |        |            |              |                |                 |
| ▶ 我的家谱                    | 家谱词 | 羊情 查看家谱    | 树 查看全部人物            | 打印家谱   | 家谱人物导入/出   |              |                |                 |
| ✿ 共建家谱                    | 人物  | 物导入(出)【非   | 修谱办公室成员只能导出         | 自己添加的家 | 着人物】       |              | 1              | 2               |
| ■ 公开家谱                    | 會删除 | 11 批量导入/更新 | 团 导出查询结果 3          |        |            | 查询条件: 查询     | <b>所有人物</b> -  | 禄入人物 <b>查</b> 诸 |
| ●我的消息 >                   | 0   | 人物编码       | 姓名                  | 性别     | 出生日期       | 所属家谱         | 住址             | 操作              |
| ► 收件箱(0)                  |     | 1086031    | 吴佐                  | 男      |            | 马埠吴氏家谱       |                | <b>營</b> 人物详情   |
| ◀ 发件箱                     |     | 1086037    | 吴待                  | 男      |            | 马埠吴氏家谱       | 马埠             | <b>备</b> 人物详病   |
| <b>≰</b> 合并请求( <b>0</b> ) |     | 1086047    | 吴志墡                 | 男      |            | 马埠吴氏家谱       |                | <b>營</b> 人物详情   |
| □共建请求( <b>0</b> )         | 0   | 1086052    | 旲檄                  | 男      |            | 马埠昊氏家谱       |                | <b>曾</b> 人物详情   |
|                           |     | 1086078    | 吴自龙                 | 男      |            | 马埠吴氏家谱       |                | <b>營</b> 人物详情   |
| (0)                       |     | 1086095    | 吴汝砺                 | 男      |            | 马埠吴氏家谱       |                | <b>營</b> 人物详情   |
| 曾我的群组                     |     | 1086103    | 吴绍绿                 | 男      |            | 马埠吴氏家谱       |                | <b>營</b> 人物详情   |
| ▲ 我的好友                    |     |            |                     |        |            |              |                |                 |

图 2.2 查询并导出所有录入人物操作示例

## 2.2 导出的 Excel 文件的格式和修改规则

本小节详细介绍用户对导出的 Excel 表格的处理规范, 主要包括修改人物信息的规范, 新增人物信息的规范以及新增人物与"导出的人物"之间建立关系的规范。

首先,导出的人物包含的编号、姓名、性别、字、号、曾用名、父亲编号、 母亲编号、配偶编号、世、辈份、家庭排行、住址、朝代、公历出生日期、农历 出生日期、公历过世日期、农历过世日期、享年、葬于、文化程度、毕业院校、 工作单位、职业、职务(官职)、入赘、是否公开、简介、祖籍、出生地、民族、 所属姓氏、谥号、其他描述、UUID、系统编码等信息,用户可根据实际情况修 改除系统编码和 UUID 外的其他属性信息,如图 2.3 所示。需要注意的是用户不 可更改已有的属性字段的名称(即图 2.3 所示的表格的第三行),人物的父亲编 号、母亲编号、配偶编号等是人物相关亲属在当前表中的编号(即图 2.3 所示的 表格的 A 列),并不作为系统中人物的唯一标识。

其次,导出人物的关系只包含父子关系、母子关系以及配偶关系,复杂关系 (如:继配等)请前往华谱系统查询。

| 1.注意:           | 请不要修           | 改"系统编      | 码",我们         | ]需要通过            | 扩系统编码    | <b>宇与系统</b> | 人物对应;             |               |                 |       |                     |           |              |               |           |            |      |       |           |                                           |        |          |        |      |       |          |       |          |                                         |            |
|-----------------|----------------|------------|---------------|------------------|----------|-------------|-------------------|---------------|-----------------|-------|---------------------|-----------|--------------|---------------|-----------|------------|------|-------|-----------|-------------------------------------------|--------|----------|--------|------|-------|----------|-------|----------|-----------------------------------------|------------|
| 2.款增入<br>1.48次主 | 刻DJ、海-<br>城市連載 | 小安琪与为      | Conceptor -   | - de la complete | t.       |             |                   |               |                 |       |                     |           |              |               |           |            |      |       |           |                                           |        |          |        |      |       |          |       |          |                                         |            |
| 1000            | 16 (U to 15.   | 121725-101 | 1 10 10 10 10 | 1.01 20          | 100 M IN | TWIN        | 11.00.20          | nie status in | Accession Press | AL 10 | 1 -> (010) = m      | 1.15 B.16 | - Walkshield | of The second | HARMON .  |            |      |       |           |                                           |        |          |        |      |       |          |       |          |                                         |            |
| - 14 HL         |                |            |               | (inclo           |          |             | and Charles       |               | A ALIM IN ALL   | -     | and a second second |           | - main of    |               | C113961F7 |            |      |       |           |                                           |        |          |        |      |       |          |       |          |                                         | W (CIO)    |
| 44.00           | 92.91          | 12.201     | 192           | -                | 19103    | (NR)(Q)     | 2 (F) (2) (4) (4) | ENDING IN     | 4040            |       | THRUBAR ARDA        | 02(4)     | 公历港住         | 大田州           | 生态历时      | き 次下にさき 東白 | 10 T | 文()和8 | NUMBER OF | Trime                                     | N IN I | 12.55 (1 | 2 3 82 | 25.0 | 20.02 | NOTE: IN | 12.11 | 新聞放开設品   | 100000000000000000000000000000000000000 | (70.00)    |
|                 | 暴天於            | 展          |               | -                | area.    |             | 1.11.11.11        |               | 5 AP 10         | 5     | 1                   | and a     | ALT/MALA     | 實證(2          | 由年六月      | 0+EB1      |      | ~~~~  |           | A. I. I. I. I. I. I. I. I. I. I. I. I. I. | a weak | 4.09 (1  |        |      | 10.70 | 11.1.70  | 1.100 |          | 291884                                  | 4288162    |
|                 | 早給             | m          |               |                  |          |             | 1                 |               |                 | 6     | 1                   |           |              | 동주도           | 西年十月-     | - 6901     |      |       |           |                                           |        |          |        |      |       |          |       | <u>ş</u> | fa3668                                  | 6- 4288369 |
|                 | Bo             | UT.        |               |                  |          |             | 1                 |               |                 | 6     | 2                   |           |              |               |           |            |      |       |           |                                           |        |          |        |      |       |          |       | 8        | 4:160:                                  | 6 4288370  |
|                 | 思格             | <b>4</b>   |               |                  |          |             | 1                 |               |                 | 6     | 3                   |           |              |               |           |            |      |       |           |                                           |        |          |        |      |       |          |       | *        | 6e8da0                                  | 4288371    |
|                 | 「東谷」           | 展          |               |                  |          |             | 1                 |               |                 | 6     | 4                   |           |              | 成状内           | 成年十二月     | +=P81      |      |       |           |                                           |        |          |        |      |       |          |       |          | 794c1ci                                 | 4288372    |
|                 | 星线             | 121        |               |                  |          |             | 2                 |               |                 | 7     | 1                   |           |              | 成化空           | 田庄二月-     | 1000pt     |      |       |           |                                           |        |          |        |      |       |          |       | -        | d5e87a                                  | 4288373    |
| 1               | 易柏             | 51         |               |                  |          |             | 2                 |               |                 | 7     | 2                   |           |              |               |           |            |      |       |           |                                           |        |          |        |      |       |          |       | 8        | a4828c                                  | 4288374    |
| 1 8             | 2. 思た          | -          |               |                  |          |             | 3                 |               |                 | 7     | 1                   |           |              | 常治器           | 田年        |            |      |       |           |                                           |        |          |        |      |       |          |       | *        | bd5e0c                                  | 4288375    |
| 2 9             | 開設             | <b>B</b>   |               |                  |          |             | 4                 |               |                 | 7     | 1                   |           |              | 宠治汉           | 中年二月:     | +E81       |      |       |           |                                           |        |          |        |      |       |          |       | -        | 8:7#95                                  | 4288376    |
| 5 20            | 吴台             | 575        |               |                  |          |             | 5                 |               |                 | 7     | 1                   |           |              |               |           |            |      |       |           |                                           |        |          |        |      |       |          |       | 8        | Odf853                                  | 2- 4288377 |
| 1 11            | - 炅知吉          | 男          |               |                  |          |             | 6                 |               |                 | 8     | 1                   |           |              |               |           |            |      |       |           |                                           |        |          |        |      |       |          |       | 믓        | 791c8b                                  | 7- 4288378 |
| 5 12            | 吴白巍            | 男          |               |                  |          |             | 8                 |               |                 | 8     | 1                   |           |              | 嘉靖甲           | 辰年九月-     | 力。戌时       |      |       |           |                                           |        |          |        |      |       |          |       | 븟        | 3aa636                                  | 97 4288379 |
| 3 11            | 吴白雨            | 囲          |               |                  |          |             | 9                 |               |                 | 8     | 1                   |           |              | 正總甲           | 成年九月神     | 0,7LF081   |      |       |           |                                           |        |          |        |      |       |          |       | 8        | f60d11                                  | 4288380    |
| 1 14            | 吴白成            | 問          |               |                  |          | 1           | 0                 |               |                 | 8     | 1                   |           |              | 直靖辛           | 90年九月-    | 四面財        |      |       |           |                                           |        |          |        |      |       |          |       | 旲        | 01742c                                  | sb 4288381 |
| 8 15            | 吴汝本            | 男          |               |                  |          | 1           | 1                 |               |                 | 9     | 1                   |           |              | 嘉靖责           | 寅年十月:     | +Bøj       |      |       |           |                                           |        |          |        |      |       |          |       | 믓        | 7b882e                                  | d 4288382  |
| 9 16            | 吴汝偏            | 男          |               |                  |          | 1           | 2                 |               |                 | 9     | 1                   |           |              | 嘉靖己           | 未年九月神     | リ三戌は       |      |       |           |                                           |        |          |        |      |       |          |       | 봇        | b314a9                                  | 4288383    |
| 0 17            | 吴汝安            | 爂          |               |                  |          | 1           | 2                 |               |                 | 9     | 2                   |           |              | 隆庆戊           | 展年正月神     | 日十/戌町      |      |       |           |                                           |        |          |        |      |       |          |       | 吴        | 7237c8                                  | 2- 4288384 |
| 1 18            | 吴汝衡            | 男          |               |                  |          | 1           | 3                 |               |                 | 9     | 1                   |           |              | 嘉靖丁           | 已年七月-     | 九亥时        |      |       |           |                                           |        |          |        |      |       |          |       | 못        | 604422                                  | 4288385    |
| 2 19            | 貝紹会            | 男          |               |                  |          | 1           | 4                 |               |                 | 10    | 1                   |           |              | 隆庆壬           | 申年十一月     | 十五午时       |      |       |           |                                           |        |          |        |      |       |          |       | 5        | 7c339d                                  | 0 4288386  |
| 3 20            | 吴绍庭            | 男          |               |                  |          | 1           | 5                 |               |                 | 10    | 1                   |           |              |               |           |            |      |       |           |                                           |        |          |        |      |       |          |       | *        | 976275                                  | 4288387    |
| 4 21            | 吴国辅            | 男          |               |                  |          | 1           | 9                 |               |                 | 11    | 1                   |           |              | 万暦王           | 展年正月-     | 九午时        |      |       |           |                                           |        |          |        |      |       |          |       | 吴        | 24c40d                                  | 4288388    |

图 2.3、系统导出人物的 Excel 文件

修改人物信息:用户可以在导出的 Excel 表格中修改相应人物属性信息,但 需要注意的是不可更改人物的系统编码及 UUID;对于未按照规范填写的信息, 系统会自动检测出错误数据并返回错误反馈 Excel 文件,帮助用户定位并修改填 写错误的数据。

新增人物:用户可以在导出的 Excel 表格中新增人物,但需为每个新增人物 填写一个唯一的编号(即需填写 Excel 表格的第一列,编号可以为任意与已有人 物的编号不一致的值,建议按顺序添加)用于人物识别,对于新增的人物不可填 写系统编码与 UUID。目前批量导入只支持为新增人物添加父子、母子、夫妻关 系,复杂关系(如:嗣父、继母、继配等)请前往华谱系统"查看家谱树"页面 进行添加。

修改人物关系:为防止恶意串改,系统不对导出人物之间的关系修改操作进行处理,只对新增人物之间、新增人物与导出人物之间的关系进行新建操作。用户可通过填写父亲编号、母亲编号、配偶编号添加人物之间的关系,如图 2.4 所示,系统提供对姓名、性别、父亲编号、母亲编号、配偶编号、世、家庭排行的非正常值自动检测,即如果存在属性值不规范或编号不存在的情况系统会自动检测出错误数据的位置,并返回错误反馈 Excel 文件(在该文件中标注了系统检测出的不规范数据,如图 2.5 所示),用户需将标识为"不可以"数据修改正确后, 才可以上传成功。需要注意的是人物之间的关系情况需要由用户自行仔细核对。

| E思: 南小安!        | 制以"系统    | 编码",我 | (実安法)   | 27.形统调料 | 广与亲统人相关  | 114 : |       |                    |           |       |           |                |        |      |     |         |            |         |              |        |       |     |              |                       |             |       |          |           |          |      |
|-----------------|----------|-------|---------|---------|----------|-------|-------|--------------------|-----------|-------|-----------|----------------|--------|------|-----|---------|------------|---------|--------------|--------|-------|-----|--------------|-----------------------|-------------|-------|----------|-----------|----------|------|
| 增人物时,调          | 和要编写     | 系统编码  | CUUID 1 | ŧ.      |          |       |       |                    |           |       |           |                |        |      |     |         |            |         |              |        |       |     |              |                       |             |       |          |           |          |      |
| 改完成后请告          | 够能用行     | 后再进行. | 上传;     |         |          |       |       |                    |           |       | -         |                |        |      |     |         |            |         |              |        |       |     |              |                       |             |       |          |           |          |      |
| 用系统仪文3          | 操业工作增    | 人物与导  | 北人物之间   | 间关系,    | 个文诗导出人物  | 12回天  | 条的物故; | 如當炒改导出人            | (物之间的关系,1 | 青在熟然内 | "自有东西     | 时"页象进          | TIMPE: |      |     |         |            |         |              |        |       |     |              |                       |             |       |          |           | _        |      |
|                 |          | -     | -       |         |          |       |       |                    |           | ****  |           |                |        |      |     |         | -          |         |              | -      |       |     |              | 10.45                 |             |       |          |           |          | 系统   |
| ; 姓名            | 12.69    | 7     | e       | 冒用名     | 大会副45 中分 | one a | 編集で世  | 34:09              | 家题排行 性证   | #BtC  | 公防出生      | \$KID用于        | 公历过世   | 次の过世 | 第1年 | #J      | 又化程度       | 华亚民族    | <b>工作中</b> 位 | Return | 858 ( | 二人祭 | 18051        | 田間                    | 出生地         | 网族    | 所属在比量管   | 其他強圧し     | UID      | (小司) |
| 1 风相早           | 9        | 南方    | -       |         |          | _     | -     | 17 和(子贈)           | 1         |       |           |                |        |      |     |         |            |         | 又居社会         | XAN    |       |     |              |                       |             |       | ×        | 0         | 64a1185  | 1347 |
| 2 风田(X          | 98       | 规样    | 12.07   |         | 1        |       | 6     | 18 (22(デ加)         | 1         |       |           |                |        |      |     |         |            |         | 又員社民         | 又圓田    |       |     |              |                       |             |       | *        | 6         | 1140049  | 1347 |
| 3 吴田開           | 均        | 应槽    |         |         | 1        |       |       | 18 翌(字壁)           | 2         |       |           |                |        |      |     |         |            |         | 又昌杜凶         | 又昌坦    |       |     | 出堰           |                       |             |       | 못        | 21        | 996c55-  | 1347 |
| 4 吴凰铝           | 男        | 应数    |         |         | 1        |       | _     | 18 盥(字壁)           | 3         |       |           |                |        |      |     |         |            |         | 文昌社図         | 又昌相    |       |     |              |                       |             |       | *        | 9         | b256520  | 1347 |
| 5 风余氏           | 30       |       |         |         | 1        |       | _     |                    | 4         |       |           |                |        |      |     |         |            |         |              |        |       |     |              |                       |             |       | *        | 7.        | 20ca884  | 1347 |
| 6 前氏            | 女        |       |         |         |          |       | 2     |                    |           |       |           |                |        |      |     |         |            |         |              |        |       |     |              |                       |             |       | 吴        | 六子三女 1    | d86efb-  | 1347 |
| 7 吴时长           | 男        | 正向    |         |         | 2        | 6     |       | (字璧)               | 1         |       |           |                |        |      |     |         |            |         |              |        |       |     | 出球菌的         | 8 (庭福)                |             |       | 吴        | de        | ce4818c- | 1347 |
| 8 炅时次           | 男        |       |         |         | 2        | 6     |       |                    | 2         |       |           |                |        |      |     |         |            |         |              |        |       |     |              |                       |             |       | 븟        | 67        | 5cb8f43- | 1343 |
| 9 吴时三           | 男        |       |         |         | 2        | 6     |       |                    | 3         |       |           |                |        |      |     |         |            |         |              |        |       |     |              |                       |             |       | 昊        | 4         | 863ac8a  | 134  |
| 10 吴时四          | 與        |       |         |         | 2        | 6     |       |                    | 4         |       |           |                |        |      |     |         |            |         |              |        |       |     |              |                       |             |       | 吴        | 18        | 679a5a-  | 134  |
| 11 炅时松          | 男        | 正启    |         |         | 2        | 6     | 14    | 19 时(字號)           | 5         |       | 不详        |                | 不详     |      |     |         |            |         | 文昌社師         | 文昌祖    |       |     | 同用二-         | 十八年幹于                 | 龙眼罗家        | 湾 南向夫 | .另       | đ         | 74fafd0- | 1343 |
| 12 吴时长          | 男        |       |         |         | 2        | 6     |       |                    | 6         |       |           |                |        |      |     |         |            |         |              |        |       |     |              |                       |             |       | 吴        | fc        | 8677a3-  | 1347 |
| 13 晃时长          | 囲        | 正有    |         |         | 3        |       | 41    | 19 时(字壁)           | 1         |       |           |                |        |      |     |         |            |         | 文昌社区         | 文昌坦    |       |     | RBT          | 十八年四千                 | 龙眼罗家        | 清 南向夫 | - E      | a .       | 718875e  | 1347 |
| 14 朱氏           | 女        |       |         |         |          |       | 11    |                    |           |       | 不詳        |                |        |      |     |         |            |         |              |        |       |     |              |                       |             |       | 吴        | 5         | 7ec1ad4  | 134  |
| 15 景海山          | -        |       |         |         |          |       | 17    | 20 徳(宇麗)           | 1         |       | 不詳        |                | 不详     |      |     |         |            |         | 文昌社区         | 文昌组    |       |     | 生卒不会         | ¥. 群于三                | 甲律家山        | 清 东南向 | 1.2      | C C       | 2e618ec- | 134  |
| 16 展氏           | tr       |       |         |         | 11       | 14    | _     |                    | 2         |       |           |                |        |      |     |         |            |         |              |        |       |     |              |                       |             |       | -        | 9         | 4684505  | 134  |
| 17 李氏           | 女        |       |         |         |          |       | 15    |                    |           |       | 不詳        |                |        |      |     | 件于三日    | 總家山清       | 东南向     |              |        |       |     |              |                       | 自动进程        | 5村人   | 吴        | 群于三雄 87   | 0f5ac19- | 1347 |
| 18 見田福          | -        |       |         |         | 15       | 17    | 24    | 21 景(字版)           | 1         |       | 1930.1    |                | 1995.1 |      | 65  |         | 文盲         |         | 文昌社区         | 文昌祖农   | R     |     | <b>尊于龙</b> 星 | <b>B新道长生</b>          | 国際合約        | 子寺山 方 | 2        | 8         | 4a20281- | 1347 |
| 19              | tr       |       |         |         | 15       | 17    | 28    | 21 (2)(2)(3)(3)(3) | 2         |       | 1925/EE   |                | 2005/8 |      | 80  |         | 文盲         |         | 次民           |        |       |     | 不詳           |                       |             |       |          | 9         | efde71.d | 1347 |
| 20 星氏           | tr       |       |         |         | 15       | 17    |       | 21 泉(字壁)           | 3         |       | 不祥        |                | 不祥     |      |     |         | 文章         |         |              |        |       |     | 不祥在书         | 日本日本                  | 2           |       | <b>₽</b> |           | d62539+  | 1347 |
| 21 문화의          | tr       |       |         |         | 15       | 17    | 29    | 21 四(字稿)           | 4         |       | Ti#1935   |                | 不祥     |      |     |         | 文書         |         | 农田           |        |       |     | 19文品:        |                       | 1日 美宴公      | 2     | 2        | 9         | 1c78414  | 1343 |
| 22 第二日          | <b>B</b> |       |         |         | 11       | 14    | 23    | 20 88(%)           | 1         |       |           |                |        |      |     |         |            |         |              |        |       |     | 877-9        | 1000                  | Firming and | 金干文昌三 |          | 7         | 0040e2   | 1347 |
| 23 (济侨)清        | tr       |       |         |         |          |       | 22    |                    |           |       | 不詳        |                |        |      |     | BT-B    | 読むしま       | 东南向     |              |        |       |     |              | and the second second |             |       | -        | d         | 112a6a6- | 134  |
| 24 防服帯          | ÷        |       |         |         |          |       | 18    |                    |           |       | 1939年10   | 日15日生          |        |      |     | 80-T-10 | 1 2 1      | -9-19-9 | 农田           |        |       |     |              |                       | <b>FIRE</b> | 話討元之  | 18       | BT=05     | 1213694  | 134  |
| 25 MIRIN        |          |       |         |         | 18       | 24    | 10    | 22 \$2/58(10)      |           |       | 1962 12 2 | a grant before |        |      |     |         | \$256 - cb | arrieta | <b>文品</b> 計5 | 文書相 月  | 2157  |     |              |                       |             |       |          | 1         | If1d120. | 1140 |
| 26 <b>3</b> (2) | <b>H</b> |       |         |         | 18       | 24    | 88    | 22 朱(字明)           | 2         |       | 1968 11 1 | 19             |        |      |     |         | #35C-0     | ando    | 文昌計5         | 文黒油    | L Y   |     |              |                       |             |       | 8        | 2         | 215505   | 1940 |
| 27 局由訂          | #        |       |         |         | 18       | 24    | 35    | 22 名(字順)           | 1         |       | 1965      |                |        |      |     |         | 6956 cb    | indo    | 个体工商         |        | -     |     |              |                       |             |       | ê .      |           | 6399hf7. | 134  |
| THE ADDRESS     | ÷.       |       |         |         | 10       | 24    | 10    | 22 T1(T m)         | 3         |       | T100      |                |        |      |     |         | 1010       | an.t.   | 2012         |        |       |     |              |                       | (B) C (D)   | 6.0   | 8        | 200 0     | 1418444  | 114  |
| 40 (MIN) (R)    | 34       |       |         |         |          |       | 19    |                    |           |       | 1.44      |                |        |      |     |         | 22         |         | 1010         |        |       |     |              |                       | ALC: NO.    | C DC  | -        | 1.144, 20 |          |      |

图 2.4 父亲编号、母亲编号、配偶编号字段

| 姓名                                           | 性别学                                   | ÷     | 貧用名 | 父亲编号                 | 母亲编号                                                                                                    | 配偶编号           | 世          | 開行 さ                                    | 和图制行往址             | 朝代 | 公历出生者      | マ历出生公 | 历过世农历过 | 世事年 | 四子                                                                                                    | 文化程度毕                                                                                                    | Link I | 工作单位职                 | L RS           | 子(11入数 | 简介                                                                                                    | 祖籍             | 出生地      | 民族             | MENE     | 其他損災いいの    | (不可#         |
|----------------------------------------------|---------------------------------------|-------|-----|----------------------|----------------------------------------------------------------------------------------------------|----------------|------------|-----------------------------------------|--------------------|----|------------|-------|--------|-----|----------------------------------------------------------------------------------------------------|----------------------------------------------------------------------------------------------------|--------|-----------------------|----------------|--------|----------------------------------------------------------------------------------------------------|----------------|----------|----------------|----------|------------|--------------|
| 1 例(13年(円)(人)                                | (F)(F)(A) (R) (F)<br>(R)(F)(A) (F)(A) | 100   |     |                      |                                                                                                    | a BTCh         | 17(DJLA)   | (0(-7-M)) 1                             | (*) (k)<br>(*) (k) |    |            |       |        |     |                                                                                                    |                                                                                                    |        | 父間相談文                 | 8NL            |        |                                                                                                    |                |          |                | <u></u>  | e66a3      | /85 18477875 |
| 2 実施(大) リル)                                  | 男のないな神                                | GT SE |     | 1(9) 5A              |                                                                                                    | 01/06/         | 18(1)5,4)  | (1) (1) (1) (1) (1) (1) (1) (1) (1) (1) | (P] (A)            |    |            |       |        |     |                                                                                                    |                                                                                                    |        |                       |                |        | NAME:                                                                                                    |                |          |                | <u>~</u> | 01140      | 345 13477893 |
| 3 光面団(り)(人)                                  | 95(934) 法制                            |       |     | 11 PIRA              |                                                                                                    |                | 18(1)(4)   | 「一一」「「「「「」」」                            | (PIKA)             |    |            |       |        |     |                                                                                                    |                                                                                                    |        | XELLAX                |                |        | 0198                                                                                                    |                |          |                | <u>~</u> | 77996      | .55 13477915 |
| 4 光道10(円以)                                   | SATURATION VERSION                    |       |     | 1(PJ kA)             | and CERTITION                                                                                                    | CT MININ       | 18(*)(4)   | 3E(-7-96) 5                             | (P364)             |    |            |       |        |     |                                                                                                    |                                                                                                    |        | X BILLAX              | m 16           |        |                                                                                                    |                |          |                | ×        | 56256      | 52(15477896  |
| 5 967000164                                  | A(19) A)                              |       |     | alejski              | 2.0 (/T+926A)                                                                                                    | afas (AnajaA)  | (9) (4)    |                                         | (PIN)              |    |            |       |        |     |                                                                                                    |                                                                                                    |        |                       |                |        |                                                                                                    |                |          |                | ~        | 72064      | 38415477910  |
| a PROPAGINTINA                               | (小りは)                                 |       |     | and (Arrestal)       | and the local sector of the local sector of th | 2143164        | (1144)     | TO OTHER A                              | REX (AMPIRA)       |    |            |       |        |     |                                                                                                    |                                                                                                    |        |                       |                |        | NUMBER OF                                                                                                    | tim (the       |          |                | 2        | XT=312886  | 30-154/7897  |
| 7 英国式(可以)                                    | 男(可以)正的                               |       |     | 2(9) (A)             | 이미니                                                                                                    |                | T (AL      | UF((                                    | (P)LA)             |    |            |       |        |     |                                                                                                    |                                                                                                    |        |                       |                |        | and a second                                                                                                    | 228 (AK-8      | n)       |                | 8        | dce48      | 18c 15477917 |
| * Set 2 (1) (1)                              | (P) (P) (A)                           |       |     | 2(0) 5(4)            | COLUMN COLUMN                                                                                                    |                | (0)60      |                                         | (0)1,40<br>(0)1,10 |    |            |       |        |     |                                                                                                    |                                                                                                    |        |                       |                |        |                                                                                                    |                |          |                | <u> </u> | 65cb4      | A5 15477898  |
| 5 90011(9)kA                                 | 55(PJ kA)                             |       |     | 2(19) 6.4            | 히면서                                                                                                    |                | (1916.6)   | 3                                       | (1264)             |    |            |       |        |     |                                                                                                    |                                                                                                    |        |                       |                |        |                                                                                                    |                |          |                | ~        | 48650      | 28815477918  |
|                                              | 男気の方                                  |       |     | 20154                | 이이나시                                                                                                    | a second chile | (9) 60     | Distantia in a                          | (1) (A)            |    | TIM        | 7     | 1.00   |     |                                                                                                    |                                                                                                    |        | ~ = 14 / · · ·        | <b>B</b> 40    |        | am-                                                                                                    |                | T AND    | -              | - C      | 100/9      | 358 134/7899 |
| 11 2012020160                                | PS(P) NA) LENS                        |       |     | 2(19) 8(4)           | er of kal                                                                                                    | 14(10)(4)      | 19( PJ kA) | 011-7-WO 5                              | 0100               |    | THE        | 1     |        |     |                                                                                                    |                                                                                                    |        | X BILLIA X            | <b>19</b> /18  |        | PHA                                                                                                    | . T/(44        | T ALES   | NRUE H         | 20 C     | 0/478      | 00-18477919  |
| 12 MEDITOPICA                                | (P)(P)(A)                             |       |     | 2(0) (A)             | 6 CALCULA                                                                                                    | and WE COLOR   | (19) 6,4)  | Di tratta                               | (P364)             |    |            |       |        |     |                                                                                                    |                                                                                                    |        | ~=                    | 10 M           |        | 12 00 1                                                                                                    | 1.0.000        | T AND T  | and the second |          | 10867      | as 15477900  |
| は美国につい                                       | 知ららい正常                                |       |     | 카인5시                 | 10 (APPER)                                                                                                    | 41(9)(4)       | 19(1)(4)   | (1)(子來))                                | (P) (A)            |    | TIM        |       |        |     |                                                                                                    |                                                                                                    |        | XIIIIAX               | M CH           |        | Edite:                                                                                                    | - 17(+#        | FT AGES  | Net/15 (HS     | · 答      | 87188      | 35415477920  |
| 14 米(切(円)(人)                                 | 30(P3164)                             |       |     | STREET, SALES OF THE | ATTAR CONTINUES.                                                                                                    | 11(PJ 64)      | (PJ kA)    | COLUMN TO A                             | CIRAL CONTRACT     |    | TIT        |       | 146    |     |                                                                                                    |                                                                                                    | _      | OF THE ADDRESS OF     | 10.00          |        | 0.007                                                                                                    |                |          | ALC: NO.       | 20 H     | 57601      | 204 154/7901 |
| 15 90 10 10 10 10 10 10 10 10 10 10 10 10 10 | (4)(4)(4)                             |       |     | TAXA (AU)            | ALL ALL ALL ALL ALL ALL ALL ALL ALL ALL                                                                                                    | 17(0)1,4)      | 20(1)(4)   | 191-7-961                               | (P160)             |    | 1.14       | 1     | 44     |     |                                                                                                    |                                                                                                    |        | XMPTIAX               | (m 1))         |        | 2.46/                                                                                                    | SP. 827        | - Hite   | CULT IN THE    |          | 62461      | Jec 15477921 |
| 16 美国(时以)                                    | S((9))                                |       |     | 11(~164)             | 24(43194)                                                                                                    | and WE COLOR   | (PJ k/k)   |                                         | (PJKA)             |    | TIM        |       |        |     |                                                                                                    | 100 (Ballion 1 - 100)                                                                                                    | -      |                       |                |        |                                                                                                    |                | A173.000 |                | 2        | 94682      | 50(1947790)  |
| 17字(10円以)                                    | 9(P)(A)                               |       |     |                      | 100 TT 111                                                                                                    | 15(PJ kA)      | (PJ kA)    | The second second                       | 말났다                |    | 1711       |       |        | -   | PUTES                                                                                                    | 135-KU28 3                                                                                                    | - MIR  | CONTRACTOR OF TAXABLE | 11 (Carbon 11) |        | 10.77.4                                                                                                    | Contraction of | 124000   |                | ~        | PT_1805a   | .19 15477921 |
| 대 옷꼬했이니지                                     | 男(町)(4)                               |       |     | 15(4)164)            | 17(0)1.0                                                                                                    | 24(0)1.4)      | 21(0)1,4)  | ((子塚))                                  | (e)tao             |    | 1930.1     |       | 1995.1 | 65  |                                                                                                    | 文冊                                                                                                    |        | XAMAX                 | #884G4         |        | - <b></b> <u><u><u><u></u></u><u></u><u></u><u></u><u></u><u></u><u></u><u></u><u></u><u></u><u></u><u></u><u></u><u></u><u></u><u></u><u></u></u></u> | CHECKINE T     | CT MAX   | MALAN I        |          | 84#20      | 38115477903  |
| 19 男公司(可以)                                   | 50(PJLA)                              |       |     | 15(#JKA)             | 17(19164)                                                                                                    | 28(PJ 64)      | 21(PJLA)   | 22(-7-92) 2                             | (*164)             |    | 192534     | 20    | OSAB:  | 8   |                                                                                                    | X                                                                                                    | 4      | \$134                 |                |        |                                                                                                    |                |          |                | ~        | 100144     | 71-18477928  |
| 20 吴氏(町以)                                    | 오(미나)                                 |       |     | 15(m) kA)            | 27(1)(1)                                                                                                    | TT 111         | 21(0)64)   | (子華)3                                   | (막태)               |    | <b>小</b> 坪 | - 4   | 17     |     |                                                                                                    | XB                                                                                                    | _      |                       |                |        | - UTC                                                                                                    | 日内地口           |          |                | <u>×</u> | ad625      | 59(15477904  |
| 21 못했다이니                                     | Q(U)(A)                               |       |     | 15(=)L(4)            | 17(1)(1)                                                                                                    | 29(0)1,0       | 21(0)64)   | 20(子寮)4                                 | (미니)               |    | 小計#1939    | 1     | -14    |     |                                                                                                    | ×m                                                                                                    | - 4    | 6016                  |                |        | - ALC -                                                                                                    | 王をして           | NUT TO   | E-F            | *        | 94<78      | 414 13477924 |
| 22 規模比(可以)                                   | (F](P] L()                            |       |     | 11(PJL(A)            | 24(0)1(2)                                                                                                    | 25(0)1,2)      | 20(11),4)  | (T/M)                                   | (0)1(4)            |    | -          |       |        |     | and the second second s | and the second second se | _      |                       |                |        | 10.0.5                                                                                                    | 10000          | 四相 外周    | NR TX          | (M)      | 7cc0a      | 3e2 18477905 |
| 25 期佐周(可以)                                   | 요(미니)                                 |       |     |                      | 17 T 19 19                                                                                                    | 22(0)(3)       | (1)(3)     |                                         | 막자                 |    | 小坪         |       |        |     | HT-                                                                                                    | 中に東山湾                                                                                                    | S ROLD |                       |                |        |                                                                                                    |                | -        |                | <u>×</u> | d412a      | dat 15477925 |
| 24 時率完(可以)                                   | 꼬(믹니)                                 |       |     | - (자미니)              | (不可以)                                                                                                    | 18(円 (以)       | (9,1,2)    |                                         | 민사                 |    | 19392#10F  | 15日生  |        |     | #FT=1                                                                                                    |                                                                                                    |        | CF5                   | -              |        |                                                                                                    |                | 1-315    | 土地的元           | 关        | #FT=854218 | .69(18477906 |
| 25 吴明祥(リル)                                   | (町にん)                                 |       |     | 18(0)1(1)            | 24(0)(,()                                                                                                    | 30(0)1(2)      | 22(PJLA)   | 名(字號):                                  | (91.2)             |    | 1962.12.2  |       |        |     |                                                                                                    | 相張_中市                                                                                                    | PP 2   | 又曾社区又                 | BUT BU         | 9      |                                                                                                    |                |          |                | 8        | 18/16      | 320 15477926 |
| 26 吴明熙(이以)                                   | 男(可以)                                 |       |     | 18(9)(3)             | 24(9152)                                                                                                    | 33(PJL2)       | 22(P)1(4)  | 名(子解)2                                  | (960)              |    | 1968.11.19 |       |        |     |                                                                                                    | 1636 11 8                                                                                                    | 24     | XHELXX                | 周田丁ン           |        |                                                                                                    |                |          |                | *        | 24718      | 500 13477907 |

以"的数据存在格式错误

**再次上传**:对于导出的 Excel 表格,更新人物信息后,检查确认无误,删除 表格前两行如图 2.5 所示的前两行,即可按照第一节所述方式上传。

### 3. 家谱数据的批量更新功能

### 3.1 批量更新家谱数据的操作路径

**步骤 3.1:** 登录系统—>建家谱—>共建家谱—>点击家谱名称,如"马埠吴氏家谱",如图 1.1 所示。

**步骤 3.2:** 点击家谱名称后,会弹出"家谱详情页",如图 1.2 所示,在该页面中点击"家谱人物导入/出"。

步骤 3.3: 根据 2.1 节介绍的"家谱人物导入/出"页面,将个人录入到系统中的家谱人物进行查询并导出。目前支持的查询条件包括查询所有录入人物、按 姓名查询、按祖先的系统编码查询、按地点查询等,在方框中输入查询条件,点击"查询"按钮,即可在界面中显示人物详情;然后点击"导出查询结果"按钮,即可将符合条件的,由用户自己录入的人物按照 Excel 表格的格式返回给用户 (Excel 中数据的格式同附录 1)。示例见图 2.1 和 2.2。

步骤 3.4: 对于导出的 Excel 文件,按照 2.2 节介绍的 Excel 文件修改规范,更新人物数据。对于在表格中新增人物及人物间关系的方法,详见 3.2 节和 2.2 节。

步骤 3.5: 在"家谱详情页"中点击"家谱人物导入/出",重新上传修改后的 Excel 文件(见图 1.2, 1.3 和 1.4),系统会根据系统编号自动检查人物信息填写 格式是否规范,如果不符合规范会返回一个修改错误提示的 Excel 表格下载链接,如图 3.1 所示,在表格的每项属性中备注是否为合法的值,如图 2.5 所示。如果存在不符合格式的情况,请按照规范检查 Excel 表格中数据的格式,重新上传。

|                   | 华谱系统 余笛页 Q说人 \$找家语 ▲ 建家语 C>社交系统 Q关于华语 刘古刘 ◆ C* 系统管理 |
|-------------------|-----------------------------------------------------|
| ₩ 我的主页            | STQSS / 彩黑导入                                        |
| ▶ 我的家谱            | EXCEL文件 家遭问卷调查表                                     |
| <b>0</b> % 共建家谱   |                                                     |
| ■ 公开家港            |                                                     |
| ● 我的消息 >          | 文件类型: *使用模板 《未使用模板 【如未使用模板 【如未使用模板,需手工配窗各列数据类型。】    |
| <b>与</b> 收件箱(93)  | 907. BUD                                            |
| ★ 发件箱             | 您上传的文件填写有误,请点击下载错误提示文件,核对修改错误属性!                    |
| ★合并请求(0)          | 下級 取消                                               |
| □共建请求(3)          |                                                     |
| <b>▲</b> +好友邀请(0) |                                                     |
| 會我的群组             |                                                     |
| ▲ 我的好友            |                                                     |
|                   |                                                     |

图 3.1 Excel 数据填写错误反馈文件下载

### 3.2 新增人物及人物间关系

用户可以在导出的 Excel 表格中新增人物,但需新增一个唯一的编号用于人物识别(即需填写 Excel 表格的第一列,编号可以为任意与已有编号不一致的值, 建议按顺序添加),对于新增的人物不可填写系统编码属性以及 UUID 属性。用 户将修改后的 Excel 表格重新上传后,系统会自动检测用户是否在导出的 Excel 表中新增了人物、自动为用户创建新的人物,并根据人物编号、父亲编号、母亲 编号、配偶编号建立人物间关系。

注意:由于权限限制,用户只能导出和修改自己所录入的人物(修谱办公室成员除外,即修谱办公室成员可导出并修改所有数据;如需申请修谱办公室成员权限,需与家谱创建者和修谱办公室成员联系)。如需与系统中已有的、但用户无权限导出的人物建立人物关系,请参考1.2节将数据连接到主树中的操作方法。

## 附录 1: 家谱数据批量导入模板 (Excel 格式) 使用说明

- 请按照图 1.4 所示,下载本系统提供的《家谱数据模版.xlsx》,按照该模板格式整理数据,否则系统可能不予受理。
- 模版中第一行为人物的所有属性,属性顺序可以随意更改。如果某些属性不相关,可以将其删除,但"编号"、"姓名"、"性别"为必填属性,否则系统可能不予受理。
   (模版中第一行必须存在,且属性名不可更改,如果需要增加属性,请联系系统管 理员 bigke2016@gmail.com。)

- 如果有些属性没有数据值,比如"字"属性没有值,则不需要填写,或者删除该属性 也可以。
- 4. 编号:人物的编号,数字表示,可以从1开始编号。
- 5. 姓名:人物姓名。(必填项)
- 6. 性别:人物性别,填"男"或"女"。(必填项)
- 7. 父亲编号:人物亲生父亲的编号,该编号应该是为已有的人物编号,比如父亲编号
   100,但表格中并没有人物编号 100,则该父亲编号不成立,系统不予受理。
- 8. 母亲编号:人物亲生母亲的编号,填写方式同父亲编号。
- 配偶编号:人物配偶的编号,填写方式同父亲编号。如果有多个配偶编号,配偶编号之间用"/"隔开,比如配偶编号"100/101/102"。
- 10. 字:人物字属性,比如"李白"字"太白"。
- 11. 号:人物号属性,比如"李白"号"青莲居士"。
- 12. 曾用名:人物曾经使用的名字,如果有多个曾用名,曾用名之间用"/"隔开,比如"曾用名 1/曾用名 2"。
- 13. 世:指第几世,比如"谢氏第二十七世",该属性即为"二十七"。
- 14. 辈份:人物的字辈,比如该人物这一辈姓名均为"吴自 X",辈份属性即为"自"。
- 15. 家庭排行:人物在兄弟姐妹中的排行,比如长兄,家庭排行为"1"。(必填项)
- 16. 公历出生日期:人物的公历出生日期。
- 17. 出生日期农历:人物的农历出生日期。
- 18. 公历过世日期:人物的公历过世日期。
- 19. 过世日期农历:人物的农历过世日期。
- 20. 朝代:人物所处的朝代,现代人物为"当代"。
- 21. 住址:人物的当前住址。
- 22. 出生地:人物出生所在地。
- 23. 享年:过世的人的寿命。
- 24. 葬于:人物所葬的地方。
- 25. 文化程度:人物的文化程度,一般指受教育水平,如"高中"、"本科"等。
- 26. 毕业院校:人物的毕业院校。
- 27. 工作单位:人物的工作单位。
- 28. 职业:人物所从事的职业。
- 29. 职务 (官职):人物所任的职务或官职。

- 30. 是否公开:是否公开人物,填"是"或"否"。
- 31. 简介:关于人物最基本的介绍。
- 32. 祖籍:人物的祖籍地。
- 33. 出生地:人物的出生地。
- 34. 民族:人物所属的民族。
- 35. 所属姓氏:用户所属的姓氏。
- 36. 谥号:该人物死后被授予的称号。

其他属性描述:其他相关属性,描述中如果出现英文逗号","请转为中文逗号","。